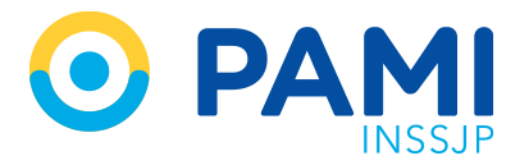

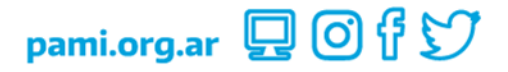

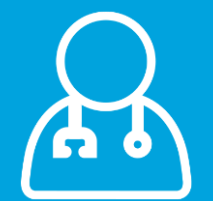

# Circuito de Identificación de Talonarios Médico Prescriptor

Manual

Versión: 1.1 Fecha: 19/07/2023

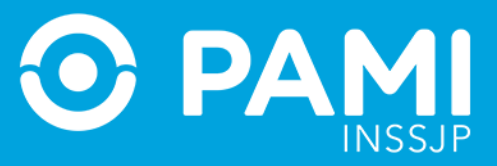

## CONTENIDO

| INTRODUCCIÓN             | 3 |
|--------------------------|---|
| Destinatario             | 4 |
| Acceso al Sistema        | 5 |
| Activación de Talonarios | 8 |
| Activación de Talonarios | 8 |

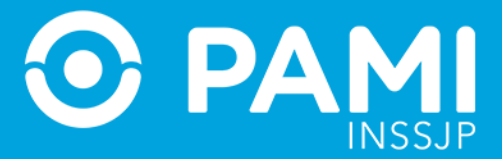

#### INTRODUCCIÓN

El nuevo **Circuito para la Identificación de Talonarios (CIT)** es un sistema alojado en la Plataforma CUP, que tiene como objetivo lograr una mayor transparencia en el procedimiento de gestión, entrega y recepción de recetarios, otorgando mayores garantías al médico prescriptor. A partir de su implementación, se sistematizará el procedimiento a través del cual se realiza la gestión de talonarios de recetas manuales desde la entrega hasta la recepción y posterior activación de los mismos, permitiendo la identificación de los usuarios intervinientes

En este sentido, las recetas de un talonario serán válidas y podrán ser dispensadas en las farmacias, únicamente si el talonario fue previamente **ACTIVADO**.

A partir de la recepción de la solicitud pertinente por parte de la Gerencia de Medicamentos, la industria gestionará con la Imprenta la correcta emisión de los talonarios. Una vez confirmada esta tarea, se informarán los talonarios en el sistema que se visualizarán en el estado: "EMITIDO", y se encontrarán pendientes de recepción por parte de la Unidad Operativa (UGLs, Efectores sanitarios propios o Unidad de pedido con recetario propio). De esta forma se dará comienzo al nuevo *Circuito de Identificación de Talonarios*, en el cual intervendrán distintos usuarios en el sistema:

- Rol Recepción de Talonarios UGL tiene la función de comparar la información otorgada por el sistema con la cantidad realmente recibida y a continuación registrar la recepción de las cajas o bultos (conjuntos de cajas). El estado dentro del CIT, pasará a ser "RECIBIDO". A partir de ese momento estarán disponibles para ser entregados a quién corresponda.
- Rol Gestión de Talonarios UGL/ Agencia: Tiene la función de realizar la entrega de los talonarios al profesional prescriptor (agente interno o prestador), o bien en el caso

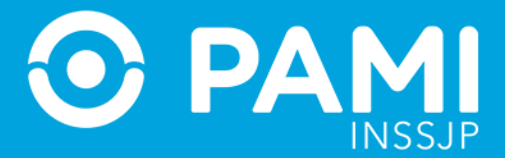

de las UGLs, a otra dependencia del Instituto que finalmente hará la entrega al prescriptor (aplica para este caso: envío de UGL a Agencia). En este último caso el estado del talonario será: "ENVIADO A AGENCIA".

Para realizar la entrega a un prestador, el mismo deberá tener contrato vigente con el INSSJP. Una vez entregado el recetario, el estado del mismo pasará a ser: "ENTREGADO".

 Rol Activación: Es aquel que hará uso efectivo de la receta manual o bien quien sea el responsable en representación de sus profesionales médicos (Instituciones o Círculos Médicos). Deberá realizar la activación del talonario manual antes de comenzar a utilizar el mismo, de lo contrario, la receta no será válida para la dispensa.

#### El circuito de Identificación de Talonarios permitirá:

- Evitar el robo, fraude, denuncias y causas judiciales, respecto a prescripciones de medicamentos y talonarios de recetarios,
- ✓ Transparentar la prescripción
- ✓ Realizar un seguimiento minucioso por parte del Instituto en el circuito de abastecimiento de los mencionados talonarios
- ✓ Garantizar la correcta dispensa de medicamentos.

#### DESTINATARIO

El presente manual está destinado a los agentes Médicos Prescriptores de recetas del Instituto, cuyo rol es la activación, a través del sistema, de los talonarios de recetarios manuales previo a la utilización de los mismos.

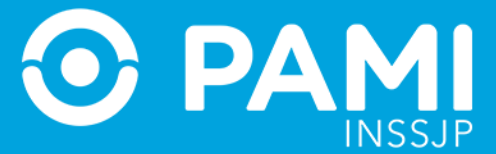

### **ACCESO AL SISTEMA**

Para ingresar al Sistema del Circuito de Identificación de Talonario, deberá seguir los siguientes pasos:

1) Diríjase a la Intranet del Instituto: <u>http://intranet.pami.ar/</u>

|                                                                                                    | INTRANET                                                                                                    |
|----------------------------------------------------------------------------------------------------|----------------------------------------------------------------------------------------------------|
| OESTIĆN ATENCIĆN PERSONAS<br>Administrativa apiliadas                                                                                                    | TÉONICO RECURSOS SISTEMASY PRESTACIONES DERECHOS<br>MÉDICA HUMANOS TECNOLOGÍA SOCIALES HUMANOS                                                                                                    |
| CUrsos<br>Buentrato y<br>Ley Micaela<br>CURSOS BUENTRATO Y LEY MICAELA<br>En agoto contestan las nuvas ediciones para<br>personas trabajadoras<br>CURSO de<br>Accompañamiento<br>a la Jubilación | Aumento   Commento   Commen |

2) A continuación haga clic en la opción Sistemas Online.

|                                                                        | INTRANET                                                                                                    |
|------------------------------------------------------------------------|----------------------------------------------------------------------------------------------------|
| GESTIÓN ATENCIÓN PERSONAS<br>ADMINISTRATIVA AFILIADAS                  | TÉCNICO RECURSOS SISTEMAS Y PRESTACIONES DERECHOS<br>MÉDICA HUMANOS TECNOLOGÍA SOCIALES HUMANOS                                                                                                    |
| Cursos<br>Buentrato y<br>Ley Micaela                                   | Generator de Códigos QR<br>Mesa de Ayuda de<br>Tecnologia<br>Referentes Informáticos<br>Salarial<br>© PAMI cadadís más<br>Pami Acorbó Un AUMENTO<br>Gestión de la Dema                                                                                                    |
| En agosto comienzan las nuevas ediciones para<br>personas trabajadoras | Princi Estadolico entrato en Elevando entrato en elevando entrato en elevando entrato en elevando entrato en elevando entrato entrato |

3) Luego, seleccione la opción Plataforma de Sistema CUP.

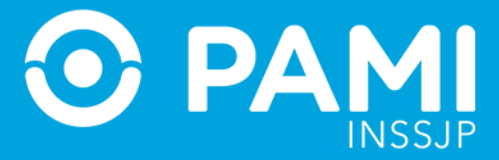

|                                                       |                   |                     |                          | INTRA                    | NET                 |       |
|-------------------------------------------------------|-------------------|---------------------|--------------------------|--------------------------|---------------------|-------|
| GESTIÓN ATENCIÓN PERSONAS<br>Administrativa Afiliadas | TÉCNICO<br>MÉDICA | RECURSOS<br>HUMANOS | SISTEMAS Y<br>TECNOLOGÍA | PRESTACIONES<br>SOCIALES | DERECHOS<br>HUMANOS |       |
| $HOME\setminusSISTEMAS$ online                        |                   |                     |                          |                          | < VOLVER            |       |
| SISTEMAS ONLINE                                       |                   |                     |                          |                          |                     |       |
| > ACTIVIDADES SOCIALES                                |                   |                     |                          |                          |                     |       |
| > EDUPAMI                                             |                   |                     |                          |                          |                     |       |
| > ENTRENAMIENTO EN SISTEMAS                           |                   |                     |                          |                          |                     |       |
| > FOROS PAMI                                          |                   |                     |                          |                          |                     |       |
| SESTIÓN DE INCIDENCIAS (SGI                           |                   |                     |                          |                          |                     |       |
| SESTIÓN HOSPITALARIA                                  |                   |                     |                          |                          |                     |       |
| SESTIÓN DE LA DEMANDA (JIRA                           | .)                |                     |                          |                          |                     |       |
| > GESTIÓN DOCUMENTAL ELECTI                           | RÓNICA (GDE)      |                     |                          |                          |                     |       |
| > JUREX                                               | τα ις             |                     |                          |                          |                     | SCLID |
| > PLATAFORMA DE INTE                                  |                   |                     |                          |                          |                     | JUP   |
| > PLATAFORMA DE SISTEMAS CU                           | >                 |                     |                          |                          |                     |       |
| > PORTAL DE ESTADISTICAS                              |                   |                     |                          |                          |                     |       |
| SALUD MENTAL                                          |                   |                     |                          |                          |                     |       |

4) Ingrese su Nombre de Usuario y contraseña, y presione el botón *Ingresar.* 

|                                                                                                    | ¿Aún no estas registrado en la Pataforma CUP? REGISTIKARSE                                           |
|----------------------------------------------------------------------------------------------------|----------------------------------------------------------------------------------------------------|
| Bienvenido a la Plataforma CUP!         La Plataforma CUP está basada en la idea de integrar los Sistemas del Institute logrando que sean más intuitivos, eficientes y seguros.         Este espacio les permitirá acceder a las aplicaciones que utiliza diariamente con un único usuario y clave de acceso.         Image: State and State and | o Iniciar Sesión Para acceder debe ingresar con su Usuario y CUP. Usuario Uso289 Contraseña INGRESAR |
| ¿COMO ACCEDER? ¿COMO OBTENER MI CUP? ¿COMO REGISTRARSE?                                                                                                    |                                                                                                    |

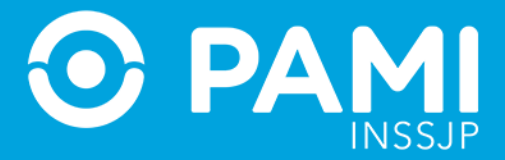

**IMPORTANTE:** Para ingresar al Sistema, en primer lugar el usuario deberá estar registrado en la Plataforma de Sistemas CUP.

Los Agentes de Planta del Instituto, deberán ingresar con los siguientes datos:

- Usuario: U (Mayúscula) + Legajo
- Contraseña: Clave Única PAMI-CUP (Es decir, aquella clave con la que ingresa a la aplicación *Mi* Legajo)
- 5) A continuación, la plataforma lo derivará a la siguiente pantalla en la que deberá seleccionar la opción *CIT.*

| ADC PARTE SGA ASIST SAD MDE CT |                                                                                                    |
|--------------------------------|----------------------------------------------------------------------------------------------------|
|                                | HOLA                                                                                                    |
| Novedades                      | Aqui encontrarás todos kos manuales<br>habilitados sobre los sistemas que tengas<br>asignados a tu perfil.                                            |
|                                | Preguntas Frecuentes<br>Proporciona las respuestas a las cuestiones<br>tipicas de la Plataforma de Sistemas CUP.<br>Para vertas haga clic <u>aquí</u> |
|                                | Autogestión de Sistemas<br>Si no tiene acceso a ningún sistema puede<br>solicitarlo <u>aquí</u>                                                       |
|                                |                                                                                                    |

6) El sistema lo conducirá a la pantalla de activación del CIT.

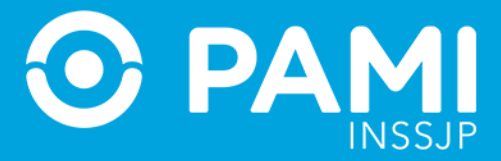

| CT PDIAB CIT                      |                          |        |         |         |           |               |                  |           | k             |
|-----------------------------------|--------------------------|--------|---------|---------|-----------|---------------|------------------|-----------|---------------|
| CIT Activación                    |                          |        |         |         |           |               |                  |           | U50950, LISTA |
|                                   |                          |        |         |         |           |               |                  |           |               |
| Circuito de identificación de Tal | ionarios / Activación    |        |         |         |           |               |                  |           |               |
| Fecha de Entrega                  |                          | Estado |         |         |           |               | Número de Receta |           |               |
| <b>m</b>                          |                          | Entre  | gado    |         |           | •             | #                |           |               |
| Serie                             |                          | Número | de Talo | nario   |           |               |                  |           |               |
| #                                 |                          | #      |         |         |           |               |                  |           |               |
| Q Buscar 🥒 Limpiar                |                          |        |         |         |           |               |                  |           |               |
|                                   |                          |        |         |         |           |               |                  |           |               |
| Talonarios                        |                          |        |         |         |           |               |                  |           |               |
| Fecha de Entrega                  | Unidad Operativa         | c      | Caja    | Serie   | Talonario | Receta Desde  | Receta Hasta     | Estado    | Acciones      |
| 22/11/2016                        | UGL VI - CAPITAL FEDERAL | 1      |         | 1       | 34        | 1651          | 1700             | entregado | •             |
| 18/11/2016                        | UGL VI - CAPITAL FEDERAL | 1      | 0       | 1       | 381       | <b>1</b> 9001 | 19050            | entregado | ✓             |
|                                   |                          |        |         | Primera | 1 Última  |               |                  |           |               |
|                                   |                          |        |         |         |           |               |                  |           |               |

# **ACTIVACIÓN DE TALONARIOS**

En la siguiente pantalla podrá utilizar los filtros de búsqueda disponibles para buscar un talonario en particular a fin de activarlo. Luego haga clic en **Buscar**.

| 🔂 РДІАВ СІТ                                   |                              |      |                                            |           |               |               |           | (               |
|-----------------------------------------------|------------------------------|------|--------------------------------------------|-----------|---------------|---------------|-----------|-----------------|
| CIT Activación                                |                              |      |                                            |           |               |               |           | U50878, AGUIRRE |
| Circuito de Identificació<br>Fecha de Entrega | n de Talonarios / Activación |      | Estado<br>Entregado<br>Número de Talonario |           | Número de     | Receta        |           |                 |
| Talonarios                                    | impiar                       |      | # 183265                                   |           |               |               |           |                 |
| Fecha de Entrega                              | Unidad Operativa             | Caja | Serie                                      | Talonario | Receta Desde  | Receta Hasta  | Estado    | Acciones        |
| 23/11/2016                                    | UGL VI - CAPITAL FEDERAL     | 299  | 171606111111110000000000002                | 183265    | 1716070423166 | 1716070423215 | entregado | ~               |
| 23/11/2016                                    | UGL VI - CAPITAL FEDERAL     | 299  | 17160611111111000000000002                 | 183249    | 1716070422366 | 1716070422415 | entregado | ~               |
| 23/11/2016                                    | UGL VI - CAPITAL FEDERAL     | 299  | 17160611111111000000000002                 | 183251    | 1716070422466 | 1716070422515 | entregado | ~               |
| 2/11/2016                                     | LIGE VI - CAPITAL EEDERAL    | 200  | 17160611111111100000000000002              | 183254    | 1716070422616 | 1716070422665 | entregado |                 |

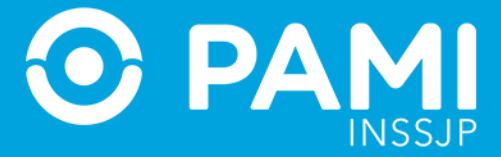

A continuación deberá activar el talonario requerido. Haga clic sobre el ícono

| PDIAB CIT                  |                            |      |                             |           |               |               |     | *             |
|----------------------------|----------------------------|------|-----------------------------|-----------|---------------|---------------|-----|---------------|
| CIT Activación             |                            |      |                             |           |               |               | U5  | 0878, AGUIRRE |
|                            |                            |      |                             |           |               |               |     |               |
| Circuito de Identificación | de Talonarios / Activación |      |                             |           |               |               |     |               |
| Fecha de Entrega           |                            |      | Estado                      |           | Número de R   | eceta         |     |               |
| <b>m</b>                   |                            |      | Entregado                   |           | • #           |               |     |               |
| Serie                      |                            |      | Número de Talonario         |           |               |               |     |               |
| #                          |                            |      | # 183265                    |           |               |               |     |               |
| Q Buscar 🥒 Li              | mpiar                      |      |                             |           |               |               |     |               |
|                            |                            |      |                             |           |               |               |     |               |
| Talonarios                 |                            |      |                             |           |               |               |     | 1             |
| Fecha de Entrega           | Unidad Operativa           | Caja | Serie                       | Talonario | Receta Desde  | Receta Hasta  | Е 🗸 | ciones        |
| 23/11/2016                 | UGL VI - CAPITAL FEDERAL   | 299  | 171606111111110000000000002 | 183265    | 1716070423166 | 1716070423215 | en  | 2             |
|                            |                            |      | Primera 1 Última            |           |               |               |     |               |
|                            |                            |      |                             |           |               |               |     |               |

Luego, deberá confirmar la acción seleccionada. Haga clic en Aceptar.

| 🖓 РДАВ СІТ 💻                                          |                                      |                       | A               |
|-------------------------------------------------------|--------------------------------------|-----------------------|-----------------|
| CIT Activación                                        | -                                    |                       | U50878, AGUIRRE |
| Circuite de Identificación de Telepostes - Lationalée | Activar                              |                       |                 |
| Circuito de identificación de Taionarios / Activación | Desea ACTIVAR el talonario seleccion | ado?                  |                 |
| Fecha de Entrega                                      |                                      | Aceptar X Cerrar de F | Receta          |
| <b>a</b>                                              |                                      | A contour             |                 |
| Serie                                                 | Número de Talonario                  | V Aceptar             |                 |
| #                                                     | # 183265                             |                       |                 |
| Q Buscar Zimplar                                      |                                      |                       |                 |

El sistema le informará que el talonario fue activado.

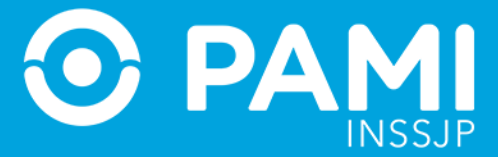

| igado<br>o de Ti | Talonario Activado |
|------------------|--------------------|
| 18326            | Aceptar            |
|                  |                    |

#### Automáticamente el talonario cambiará al estado Activado.

| PDIAB CIT                 |                              |      |                             |           |               |               |          |               |
|---------------------------|------------------------------|------|-----------------------------|-----------|---------------|---------------|----------|---------------|
| IT Activación             |                              |      |                             |           |               |               |          | U50878, AGUII |
| Circuito de Identificació | n de Talonarios / Activación |      |                             |           |               |               |          |               |
| Fecha de Entrega          |                              |      | Estado                      |           | Número de     | Receta        |          |               |
| <b>#</b>                  |                              |      | Entregado                   |           | • #           |               |          |               |
| Serie                     |                              |      | Número de Talonario         |           |               |               |          |               |
| #                         |                              |      | # 183265                    |           |               |               |          |               |
| Q Buscar                  | Limpiar                      |      |                             |           |               |               |          |               |
| alonarios                 |                              |      |                             |           |               |               |          |               |
| echa de Entrega           | Unidad Operativa             | Caja | Serie                       | Talonario | Receta Desde  | Receta Hasta  | Estado   | Acciones      |
| /11/2016                  | UGL VI - CAPITAL FEDERAL     | 299  | 171606111111110000000000002 | 183265    | 1716070423166 | 1716070423215 | activado | 5             |
|                           |                              |      | Primera 1 Última            | a         |               |               | activad  | 0             |
|                           |                              |      |                             |           |               |               |          |               |

**IMPORTANTE:** En caso de robo y/o pérdida de talonarios, deberá manifestarse en su dependencia PAMI dentro de las 72 hs de ocurrido el evento, a los fines de poner en conocimiento de la misma la aludida circunstancia, presentando según el caso que corresponda nota exponiendo lo acontecido y/o denuncia policial efectuada. De esta manera, se procederá a anular el talonario y ninguna receta perteneciente a ese talonario será válida para la dispensa de los medicamentos.